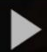

## Replacing Closed Captioning with another Captions File in My Media in D2L – Kaltura Tutorial

This tutorial is designed for faculty who have previous experience using D2L and **My Media** in D2L. For further information, please contact <u>elearning@camosun.ca</u> for assistance.

## Scenario

This tutorial will cover the steps involved when you wish to replace an existing closed captions (CC) file attached to a video with captions you have arranged to be created by an external service.

## Steps

- 1. Go to your course in D2L.
- 2. Go to My Media.

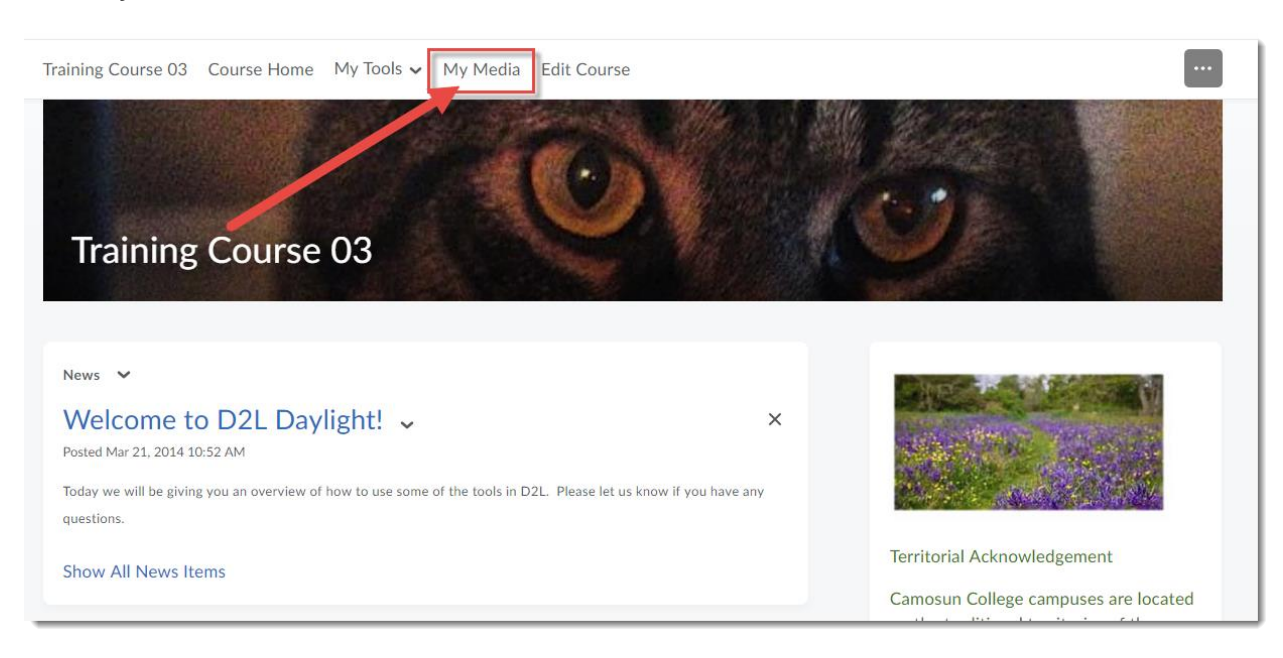

This content is licensed under a Creative Commons Attribution 4.0 International Licence. Icons by the Noun Project.

3. Click the title of the video you want to edit the auto CC for.

| My Media                                |                                      |                     |
|-----------------------------------------|--------------------------------------|---------------------|
| Q Search My Media                       |                                      |                     |
| Sort by Most Recent 🗸 View All Statuses | <ul> <li>View All Media</li> </ul>   | Add New × ACTIONS × |
|                                         | media-elements-defined               | / 11                |
| Media Elements<br>Defined               |                                      |                     |
| Private                                 | Caption complete 37 Minutes ago  Q 0 |                     |
| <b>د</b>                                | ListeningAssignment1                 | / 11                |
| <b>_</b> ))                             | Published                            |                     |

4. Click the Actions drop-down and select Edit.

| • • • • • • • • • • • • • • • • • • •                    | © ⊻ (                                                            |
|----------------------------------------------------------|------------------------------------------------------------------|
| media-elements-defined<br>From Emily Schudel An hour ago | Q 0                                                              |
| Details < Share Q                                        | ← Back ACTIONS ~                                                 |
| No description provided                                  | <ul><li>Edit</li><li>Publish</li></ul>                           |
| Caption complete                                         | In Analytics                                                     |
|                                                          | <ul> <li>+ Captions Requests</li> <li>Ď Launch Editor</li> </ul> |
| Comments                                                 | 🛍 Delete                                                         |
| Add a Comment                                            |                                                                  |

This content is licensed under a Creative Commons Attribution 4.0 International Licence. Icons by the Noun Project.

5. Click the **Captions** tab.

| ► <b>(i) 0:00</b> / 12:04  | Media<br>De  | Elen      | nents<br>d       |               | ت<br>۲   | Launch Editor |  |
|----------------------------|--------------|-----------|------------------|---------------|----------|---------------|--|
| Details Options            | s Thumbnails | Downloads | Captions         | Attachments   | Timeline | Replace Media |  |
| (Required)<br>Description: | Black V Bold | Italic    | <u>Underline</u> | <b>= 18</b> 3 |          | 90 🖬          |  |

6. Click Upload captions file.

| ● <b>4) 0.00</b> / 2.49 |               |                                                                                                    |           |          | <b>1</b>    | ** (L    | Launch Editor | ]      |     |               |         |
|-------------------------|---------------|----------------------------------------------------------------------------------------------------|-----------|----------|-------------|----------|---------------|--------|-----|---------------|---------|
| Details Options         | Collaboration | Thumbnails                                                                                                    | Downloads | Captions | Attachments | Timeline | Replace Video |        |     | Upload captio | onsfile |
| Language                |               | Label                                                                                                    |           |          | File type   |          |               | Action | s   | *             |         |
| ariginari               |               | in the second second se |           |          |             |          |               | ÷      | 5 m | _             |         |

This content is licensed under a Creative Commons Attribution 4.0 International Licence. Icons by the Noun Project.

**()** 

6

7. Browse for the captions file for this video on your device, select the Language of the captions file, give it a Label (this will appear in the Label column in the Captions table), and then click Save.

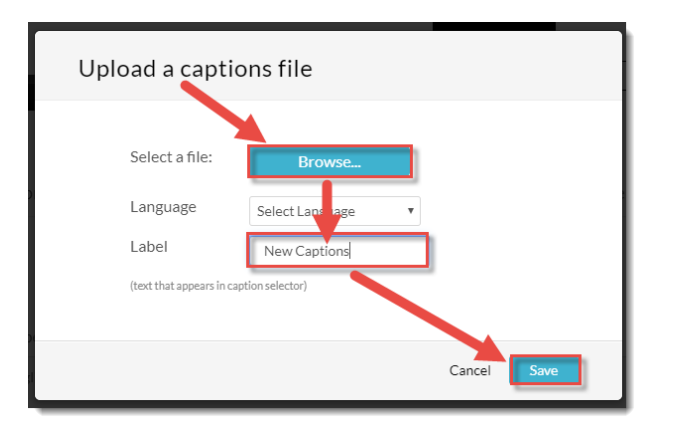

8. Your new captions file will appear in the Captions table. Click on the **X** next to any auto CC files you want to delete. It will take up to 24 hours for the new captions to appear with your video.

| ● <b>() 0.00</b> / 2.49       |                               | 🕲 🍺 💅 🌘                            |                      |
|-------------------------------|-------------------------------|------------------------------------|----------------------|
| Details Options Collaboration | Thumbnails Downloads Captions | Attachments Timeline Replace Video |                      |
|                               |                               |                                    | Upload captions file |
| Language                      | Label                         | File type                          | Actions              |
| English                       | English                       | SRT                                | ✓ / ×                |
| English                       | New Captions                  | SRT                                | イ / × 主              |

 Check the status of your new captions by clicking going back to My Media, clicking on the title of the video, and then clicking Actions and selecting Caption Requests. The status of your new captions will be listed in the table (for example, PENDING or COMPLETE).

| Details 🗞 Atta                           | chments <                           | Q        |           |                                                                | 🗲 Back ACTIONS 🗸 |
|------------------------------------------|-------------------------------------|----------|-----------|----------------------------------------------------------------|------------------|
| Please dick on 'edit' link to edit the c | orresponding captions from cielo24. |          |           |                                                                |                  |
| Requester                                | Requested                           | Due      | Completed | Details                                                        | Status           |
|                                          | 04/02/19                            | 04/04/19 | 04/02/19  | Fidelity MECHANICAL<br>Turnaround Time STANDARD<br>Language en | COMPLETE<br>Edit |

## Things to Remember

Make sure to edit your video BEFORE ordering and uploading captions. You can edit your paid-for captions if you need to – see the tutorial *Editing Closed Captions in Kaltura* for more information (the process is the same for paid captions).

This content is licensed under a Creative Commons Attribution 4.0 International Licence. Icons by the Noun Project.

Θ